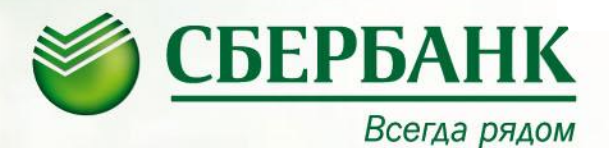

### Памятка для клиентов по оплате ОАО «Волгоградэнергосбыт» за электроэнергию.

14 сентября 2011

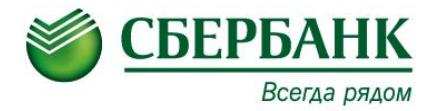

Данная услуга проводится, как наличными деньгами на платежных терминалах и банкоматах с функцией cash-in, так и при помощи пластиковой карты (безналичным путем) на всех платежных терминалах и банкоматах с <u>сенсорным экраном!</u>

При оплате наличными выбираем **Общие платежи** - это список, выводимый на сенсорный экран платежного терминала после выбора на экране меню *«ПЛАТЕЖИ НАЛИЧНЫМИ»* 

(Для того что бы произвести платеж на платежном терминале, Клиенту необходимо прикасаться к экрану рукой, так как экран сенсорный и реагирует на прикосновение)

При оплате безналичным путем (с пластиковой карты) на банкоматах, которые не оснащены <u>сенсорными экранами</u>, Клиенту необходимо обратиться в любое операционное окно со своей пластиковой картой и реквизитами платежа, что бы оформить «Персональный» профиль. В дальнейшем на банкомате после ввода ПИН – кода клиент выбирает пункт «Персональный» профиль, выбирает платеж из предоставленного списка, последующие действия такие же, как и при оплате наличными.

#### «Последовательность выбора платежа»

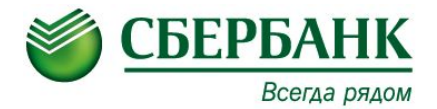

Последовательность выбора получателя и ввода реквизитов, для оплаты из списка получателей следующая:

- 1. В общих платежах необходимо выбрать получателя, в счет которого будет производится оплата;
- 1. 2. <u>При оплате наличными</u> после того, как получатель выбран, клиент может ознакомится с основными, значимыми пунктами публичной оферты по проведению наличных платежей с помощью «корзины платежей», текст доступен для ознакомления клиента на УС при выборе экранной кнопки «УСЛОВИЯ ОПЛАТЫ» (с полным текстом «публичной оферты» клиент может ознакомится у администратора зала, консультанта. Данная оферта также размещена на сайте Банка <u>www. sbrf. Ru</u>)

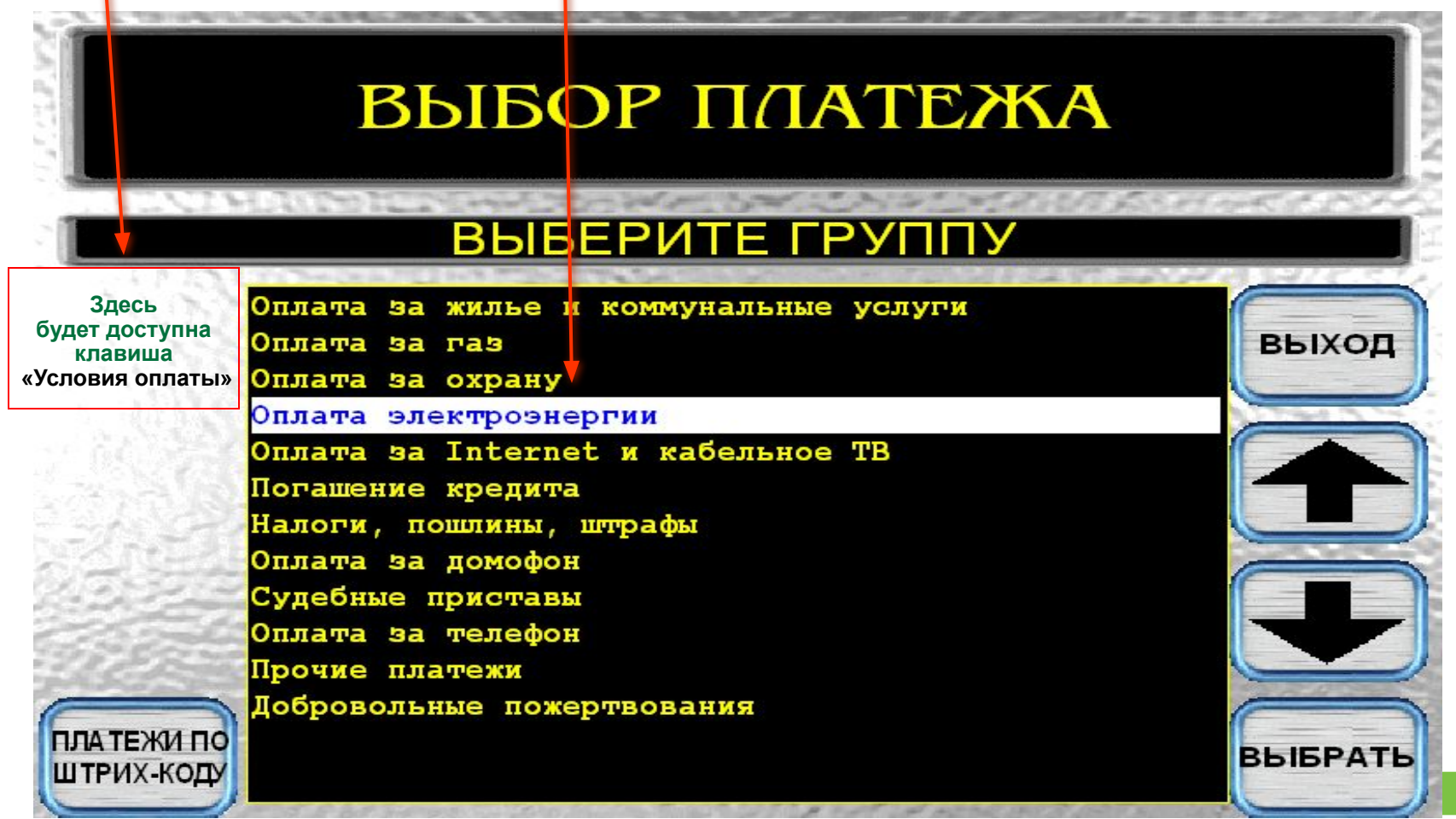

## «Основной, значимый текст публичной оферты доступный на УС»

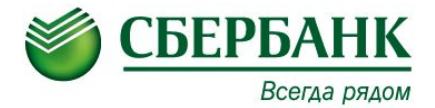

<sup>2.</sup> Текст пунктов публичной оферты по проведению наличных платежей, доступный для вывода на УС. После ознакомления нажать кнопку «ПРОДОЛЖИТЬ»

## УСЛОВИЯ ПРИЕМА НАЛИЧНЫХ ПЛАТЕЖЕЙ ЧЕРЕЗ УСТРОЙСТВА САМООБСЛУЖИВАНИЯ!

ЗАГРУЗКА НАЛИЧНЫХ ДЕНЕГ ЯВЛЯЕТСЯ ПОДТВЕРЖДЕНИЕМ ФАКТА ВАШЕГО ОЗНАКОМЛЕНИЯ И СОГЛАСИЯ СО ВСЕМИ ПОЛОЖЕНИЯМИ УСЛОВИЙ ПРОВЕДЕНИЯ ПЛАТЕЖА. \*ОПЛАТА ПЛАТЕЖЕЙ ПРОИЗВОДИТСЯ В ПОРЯДКЕ ИХ ВВОДА ДО ОКОНЧАНИЯ ВНЕСЕННЫХ СРЕДСТВ. \*ИЗЛИШЕК СРЕДСТВ ИДЕТ В ОПЛАТУ ПОСЛЕДНЕГО ПЛАТЕЖА ( УСТРОЙСТВО СДАЧИ НЕ ВЫДАЕТ, ВОЗВРАТ СРЕДСТВ НЕ ПРОИЗВОДИТСЯ ). \*СУММЫ ПЛАТЕЖЕЙ И КОМИССИЙ ПЕРЕСЧИТЫВАЮТСЯ ИСХОДЯ ИЗ СУММЫ РЕАЛЬНО ВНЕСЕННЫХ СРЕДСТВ. \*ЕСЛИ ОСТАТКА СРЕДСТВ НЕ ХВАТАЕТ НА ОПЛАТУ КОМИССИИ ПО ОЧЕРЕДНОМУ ПЛАТЕЖУ, - ТО ЭТОТ

ОБЩАЯ СУММА ПЛАТЕЖЕЙ ЗА ОДИН РАЗ (ВКЛЮЧАЯ КОМИССИЮ) - НЕ БОЛЕЕ 15 ТЫСЯЧ РУБЛЕЙ.

продолжит

#### «Последовательность выбора платежа»

TAL MULTING AND AND AND

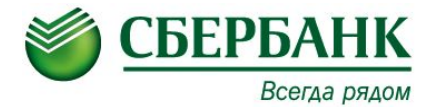

3. далее выбрать пункт ОАО «Волгоградэнергосбыт» за электроэнергию

## Оплата электроэнергии

and the set of the state of free states

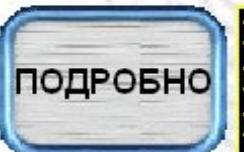

РЭС 40702810800100011039 РЭС 40702810300500243230 РЭС 40702810600010000003 ВОЭС Жирновский ф-л 40702810011180030003 ВОЭС Пригородный ф-л 40702810211110100570 ВОЭС Суровикинский ф.40702810311250102529 ВОЭС Заволжский ф-л 40702810111160103203 ВОЭС Камьшинский ф-л 40702810711180100819 ВОЭС Камьшинский ф-л 40702810811050100836 ВОЭС Урипинский ф-л 4070281081100100773

ВЫБРАТЬ

ВЕРНУТЬСЯ

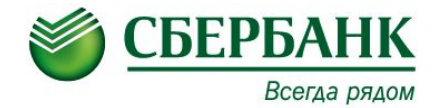

4. Есть три варианта квитанций: 1) Однотарифные; 2) Двух зонные; 3) Трех зонные. ВНИМАНИЕ!!! На квитанциях разных видов штрих-код который предназначен для оплаты через УС (как показано на рисунке) находится в разных местах. Лицевой счет Штрих-код

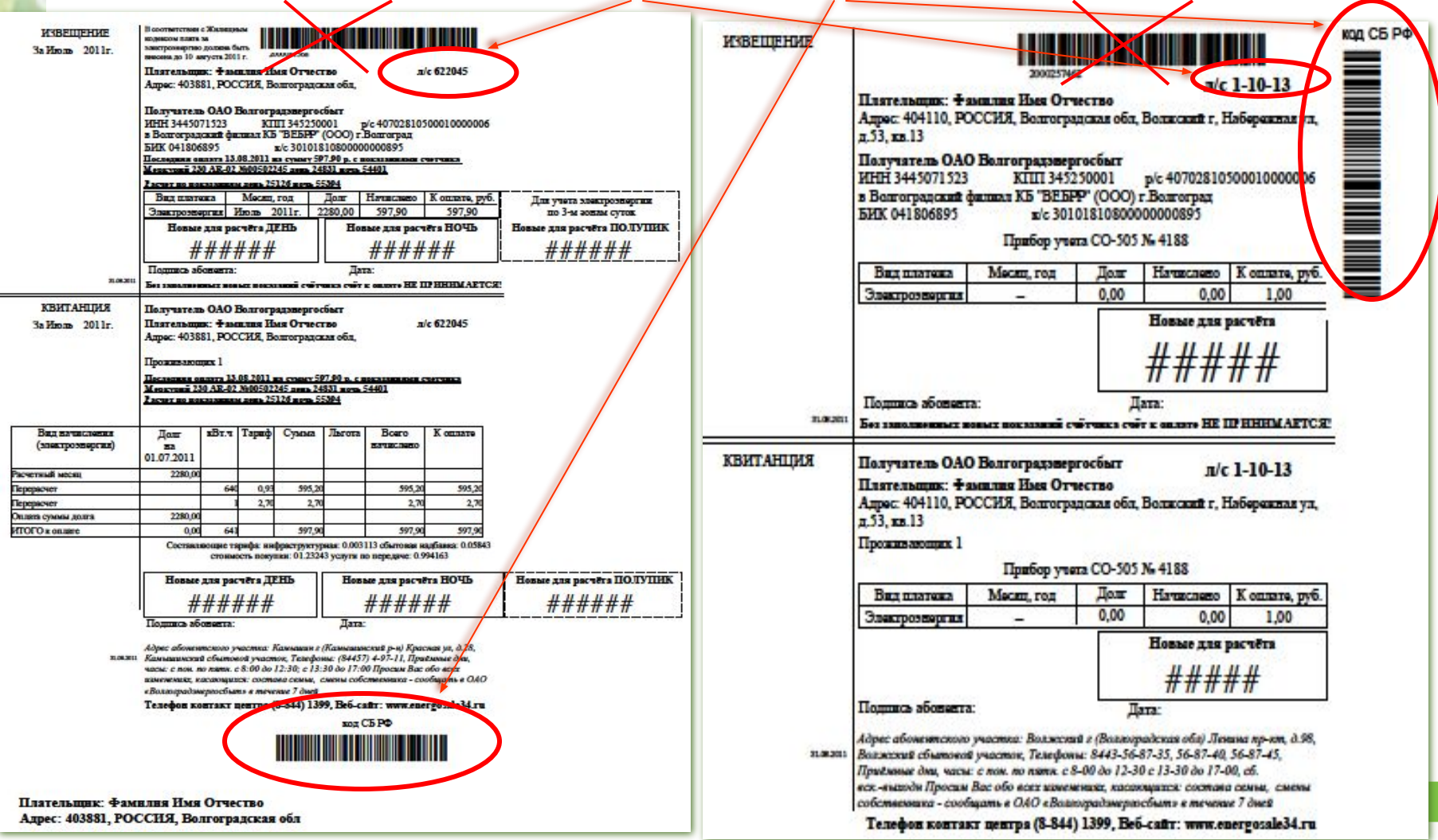

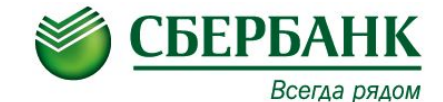

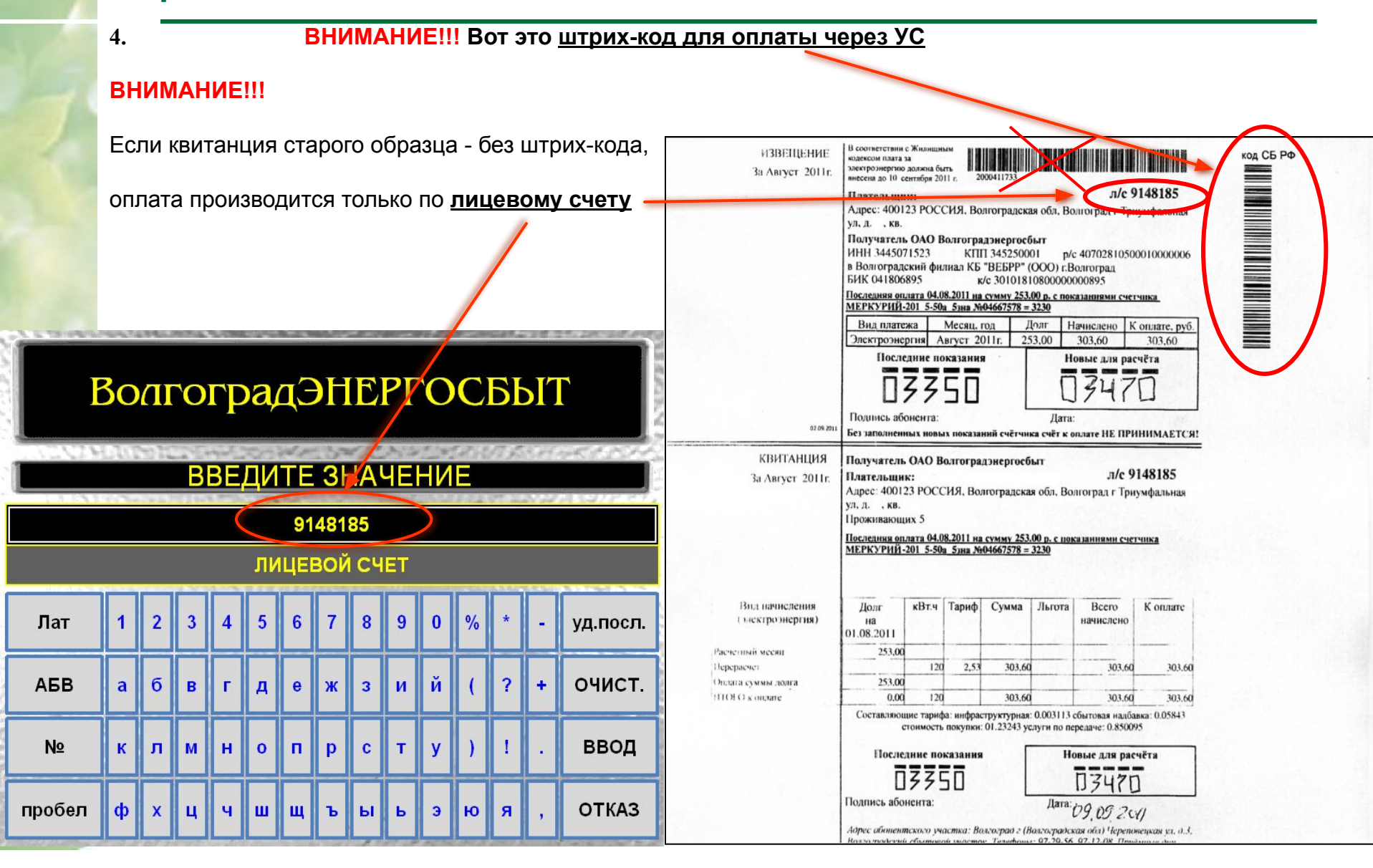

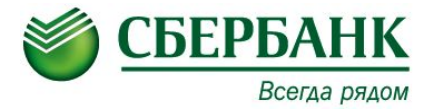

5. Выбрать тарифность счета (если клиент не правильно выбирает тарифность счета, на экран выйдет сообщение с просьбой оплатить данный платеж в кассе)

### Волгоград ЭНЕРГОСБЫТ ЛИЦЕВОЙ СЧЕТ 9148185

### ВЫБЕРИТЕ ЗНАЧЕНИЕ

 ТАРИФНОСТЬ СЧЕТА\*
 1 (ОДНОТАРИФНЫЙ) |ОБЫЧНЫЙ СЧЕТЧИ

 ТАРИФНОСТЬ СЧЕТА\*
 2 (ДВУХ ЗОННЫЙ) |ДЕНЬ-НОЧЬ

 ТАРИФНОСТЬ СЧЕТА\*
 3 (ТРЕХ ЗОННЫЙ) |ДЕНЬ-ПОЛУПИК-НО

продолжить

OTMEHA

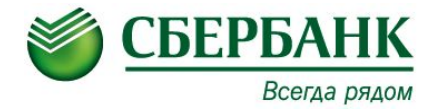

6. Необходимо ввести месяц оплаты и год, далее нажать кнопку «ПРОДОЛЖИТЬ»

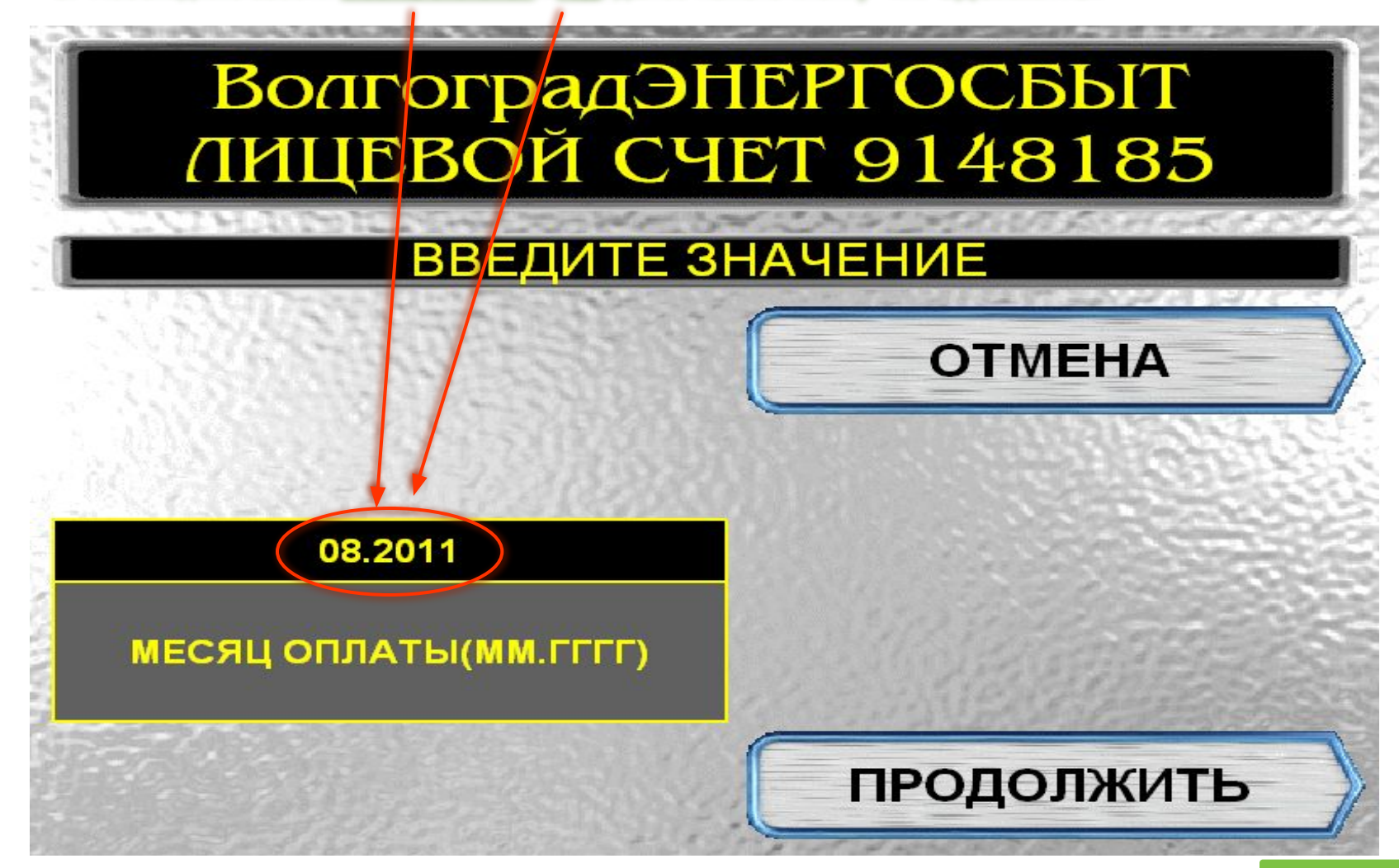

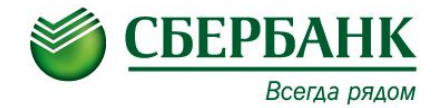

7. Ввести показания счетчика, далее нажать кнопку «ПРОДОЛЖИТЬ»

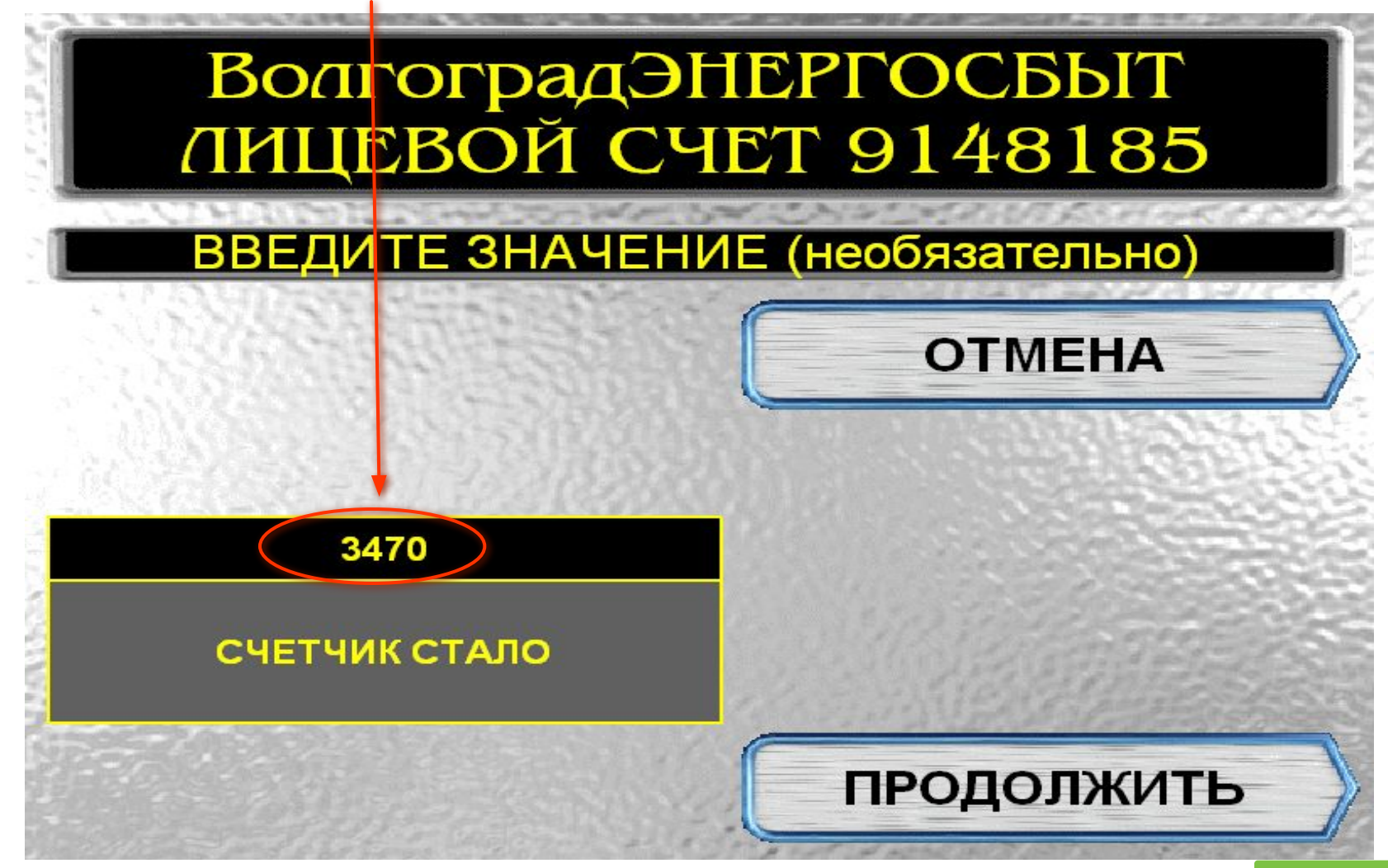

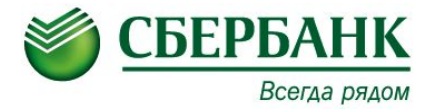

8. Ввести количество оплачиваемых киловатт/час, далее нажать «ПРОДОЛЖИТЬ»

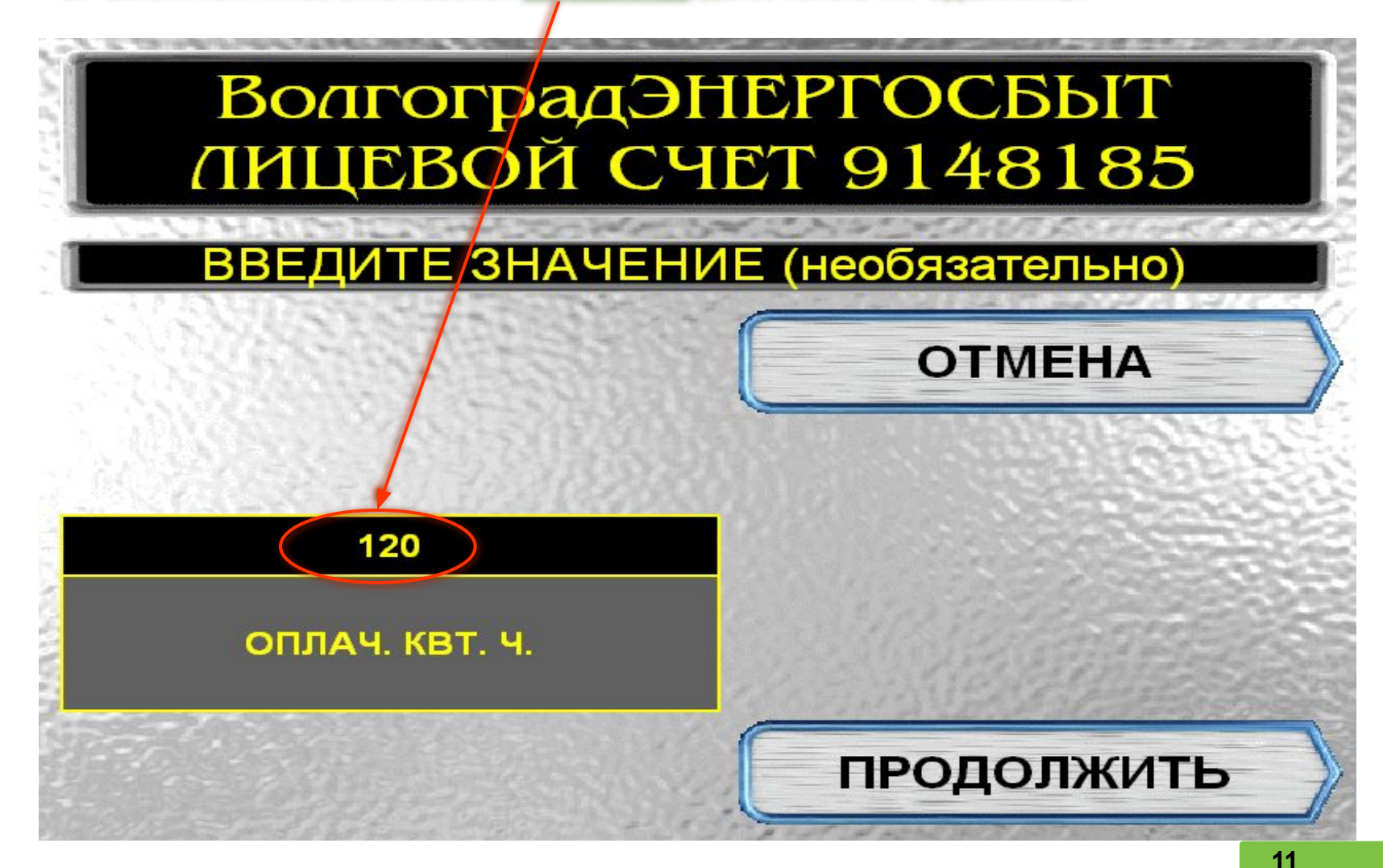

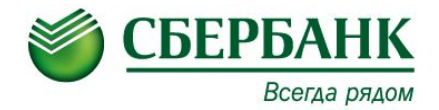

9. Ввести сумму платежа, далее нажать «ПРОДОЛЖИТЬ»

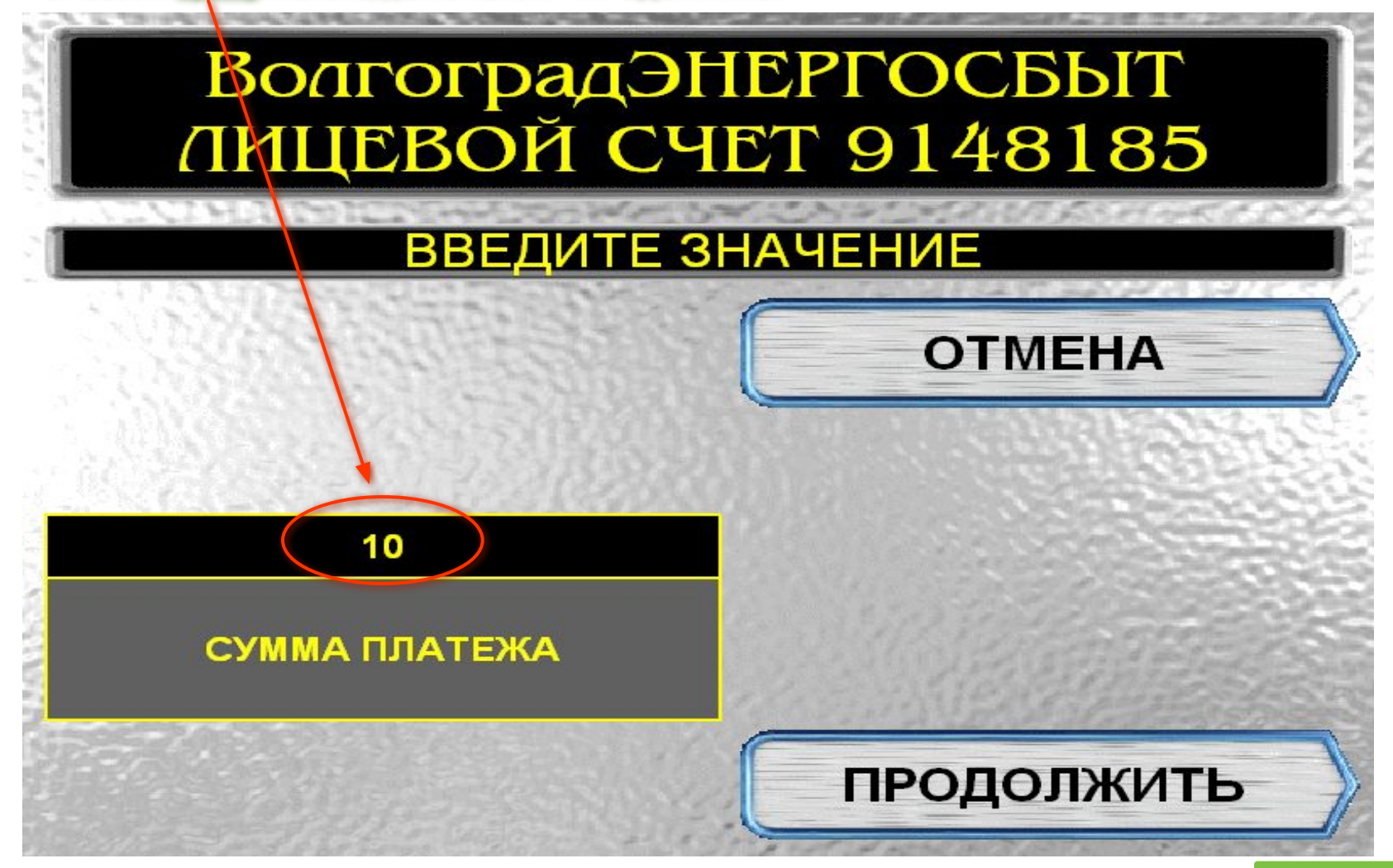

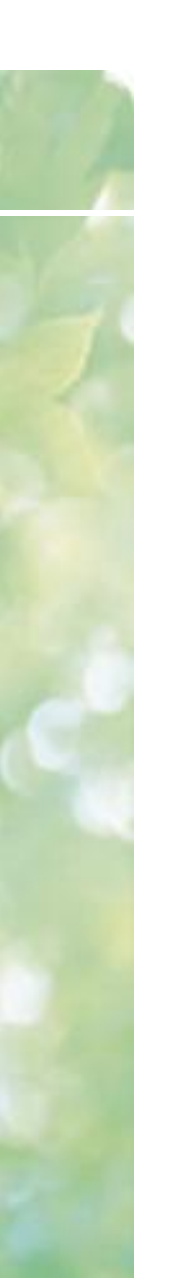

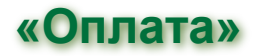

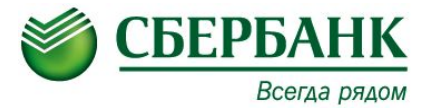

10. Затем нажать кнопку «ПРОДОЛЖИТЬ» и «ОПЛАТИТЬ»

ВНИМАНИЕ !!! Данный платеж принимается без комиссии

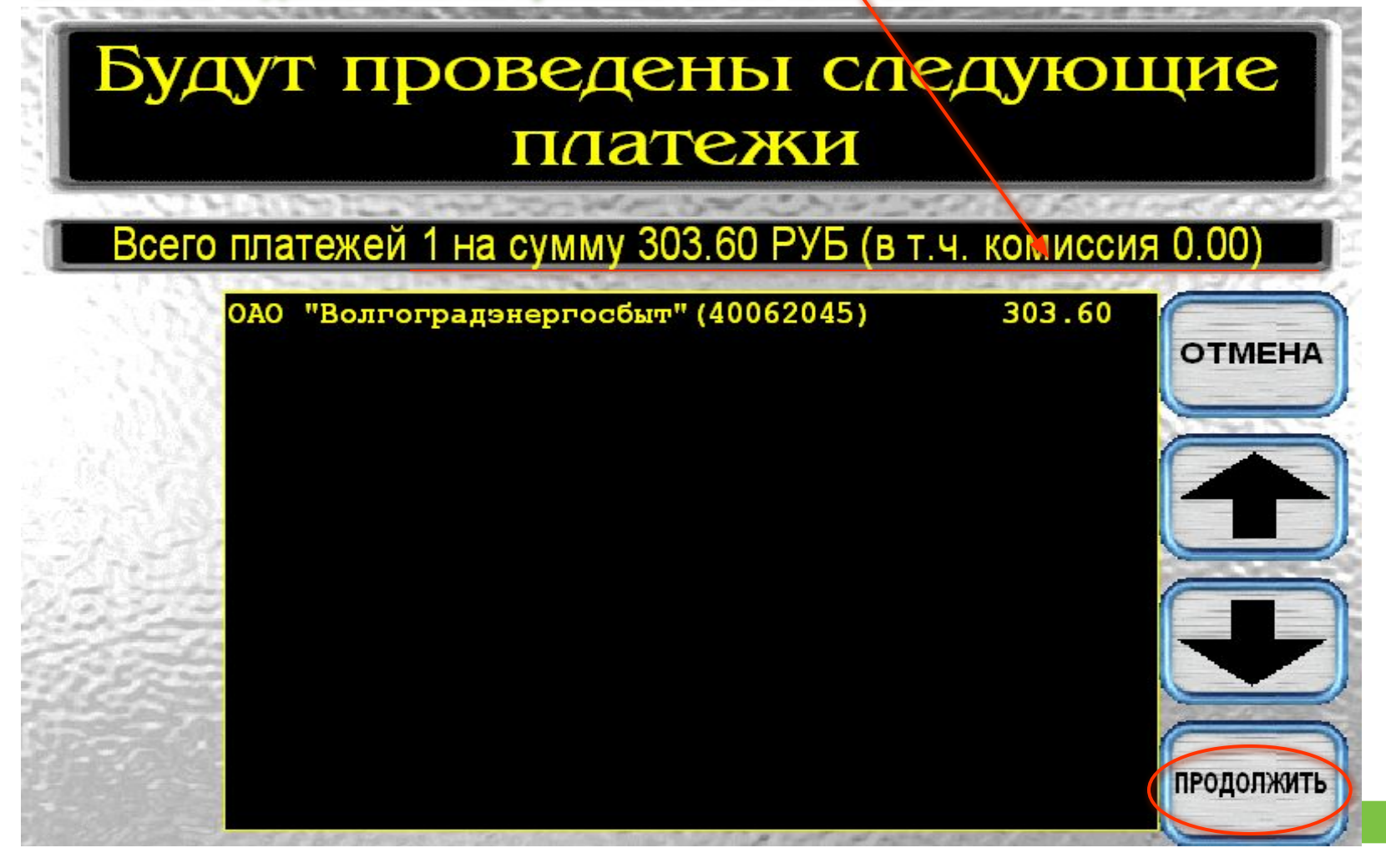

# «Чек ордер который выдается клиенту после завершения оплаты»

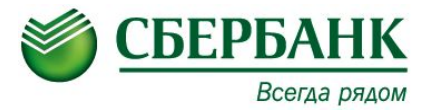

11. После завершения операции клиенту выдается <u>чек-ордер</u> установленного образца, который подтверждает факт проведенной операции.

| ЧЕК-ОРДЕРСБЕРБАНК РФ, ПОВОЛЖСКИЙ БАНКОСБ <8621>ТЕРМИНАЛ <115188>ДАТА13.09.2011 17:39:57НОМЕР АС БИЛЛИНГ73406795НОМЕР КАРТЫ6.02109КОД АВТОРИЗАЦИИ223428СУММА ПЛАТЕЖА303 РУБ 60 КОП                                      |
|----------------------------------------------------------------------------------------------------|
| СЭММА КОМИССИИ — — — — — — — — — — — — — — — — —                                                                                                    |
| ПОЛУЧАТЕЛЬ: ОАО "ВОЛГОГРАДЭНЕРГОСБЫТ"<br>ИНН 3445071523<br>БИК 041806895<br>КОР.СЧЕТ 3010181080000000895<br>СЧЕТ: 4070281050001000006<br>БАНК: ВОЛГОГРАДСКИЙ ФИЛИАЛ КБ "ВЕБРР"                                         |
| НАЗНАЧЕНИЕ: ОПИАТА ЗА ЭЛЕКТРОЭНЕРГИЮ                                                                                                    |
| АБОНЕНТ<br>ИДЕНТИФИКАТОР ИИЦЕВОГ 40062045<br>ТАРИФНОСТЬ СЧЕТА* 1(ОДНОТАРИФНЫЙ)<br>ИИЦЕВОЙ СЧЕТ 9148185<br>ШТРИХ-КОД 180000040062045008110003036013<br>МЕСЯЦ ОПИАТЫ 08.2011<br>СЧЕТЧИК СТАЛО 3470<br>ОПИАЧ. КВТ. Ч. 120 |
| ДОКУМЕНТ ИСПОИНЕН                                                                                                    |

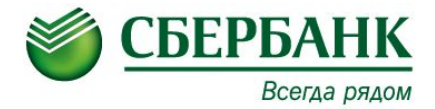

# <u>Спасибо за внимание!</u>